# Tuihono UC | UC Online Guide to enrolment

For help, contact info@uconline.ac.nz or call +64 3 369 0600

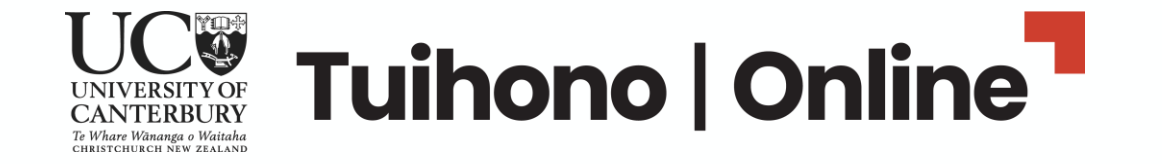

# Be prepared – get documentation ready, set aside about an hour, know what you want to study

You'll need:

- 1. Evidence of your identity, such as a certified copy of the photo page in your passport <u>learn</u> <u>more about what to provide and certification.</u>
- 2. Proof of your academic qualifications, such as a transcript or your UC student ID number if you previously studied with UC.
- 3. For postgraduate and master's degrees: proof of your professional work history, such as a CV or resume.

It's also helpful to have:

- Your National Student Number on hand if you have one. <u>You can locate your number</u> <u>through the NZQA website</u>.
- <u>Checked your eligibility for StudyLink assistance, if required</u>, as this process can take some time.

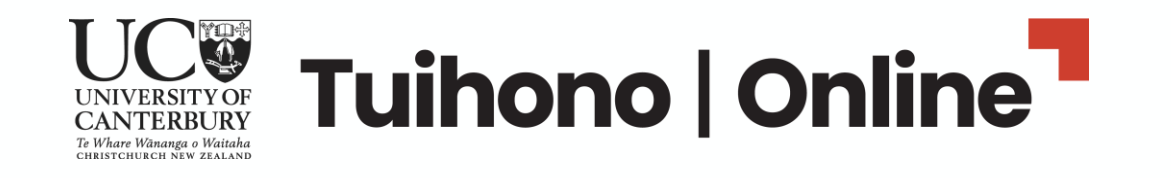

When you click **Get started** from the UC Online 'Ready to Apply' webpage(s), you will be taken to the first step – signing into the enrolment system.

**Sign up now** if you are new to UC Online.

You can **Log in** if you are an existing UC Online student.

| UC <b>©Online</b>                         |
|-------------------------------------------|
| Log in with your email address            |
| Email Address                             |
| Password                                  |
| Forgot your password?                     |
| Log in                                    |
| Don't have an account? <u>Sign up now</u> |

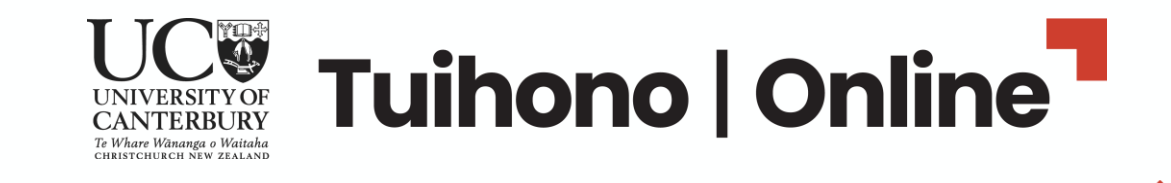

## UC Online will send a verification code to your email address – enter this and click **Verify code.**

(Note: email subject line may include "Microsoft on behalf of UC Online"...)

| We have sent you an account verification code. Please check<br>your inbox, copy this code into the input box and select the<br>'verify code' button to continue. |  |
|----------------------------------------------------------------------------------------------------|--|
|                                                                                                    |  |
| Verification code                                                                                                    |  |
| Verify code Send new code                                                                                                    |  |
|                                                                                                    |  |
| Continue                                                                                                    |  |
|                                                                                                    |  |

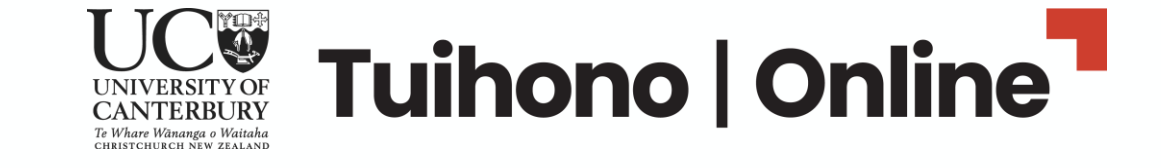

Once you have verified your email address, click **Continue** to choose a password.

| < Cancel                                                                                                    |  |
|----------------------------------------------------------------------------------------------------|--|
| Thanks for verifying your email address. We need a few more<br>details to create your account - please select the 'continue'<br>button to submit these details. |  |
|                                                                                                    |  |
| Change e-mail                                                                                                    |  |
|                                                                                                    |  |
| Continue                                                                                                    |  |
|                                                                                                    |  |

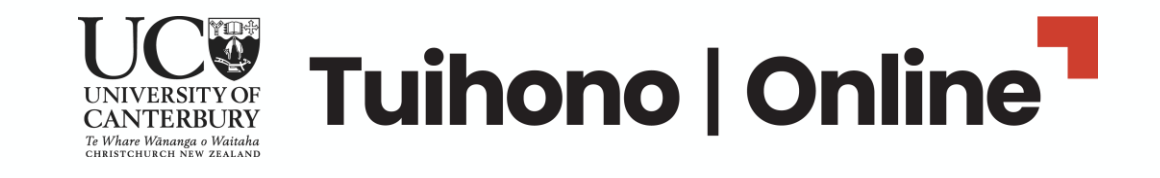

Type in your first and last name and choose a password.

Click **Create** to create your UC Online log in for enrolment.

| E      |  |
|--------|--|
| Test   |  |
| •••••• |  |
| •••••  |  |
| Create |  |
|        |  |

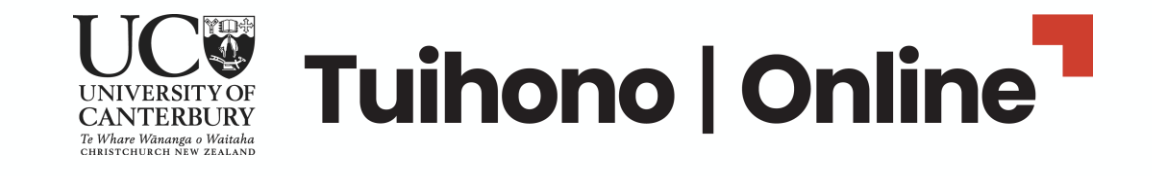

# UC **Online**

| What y | year are you applying fo | r? *       |
|--------|--------------------------|------------|
| 2023   |                          | ~ <i>~</i> |
|        |                          |            |

In the dropdown, choose the year you will start studying.

|                  | Cancel SAVE AND CONTINUE |
|------------------|--------------------------|
| Need belo with y | our application?         |

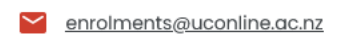

📞 + 64 3 369 0600

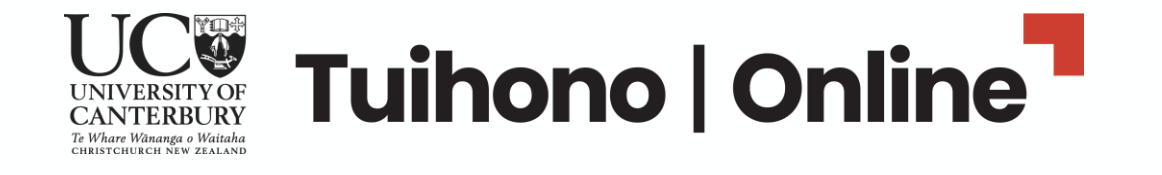

# Follow the steps to add your personal details.

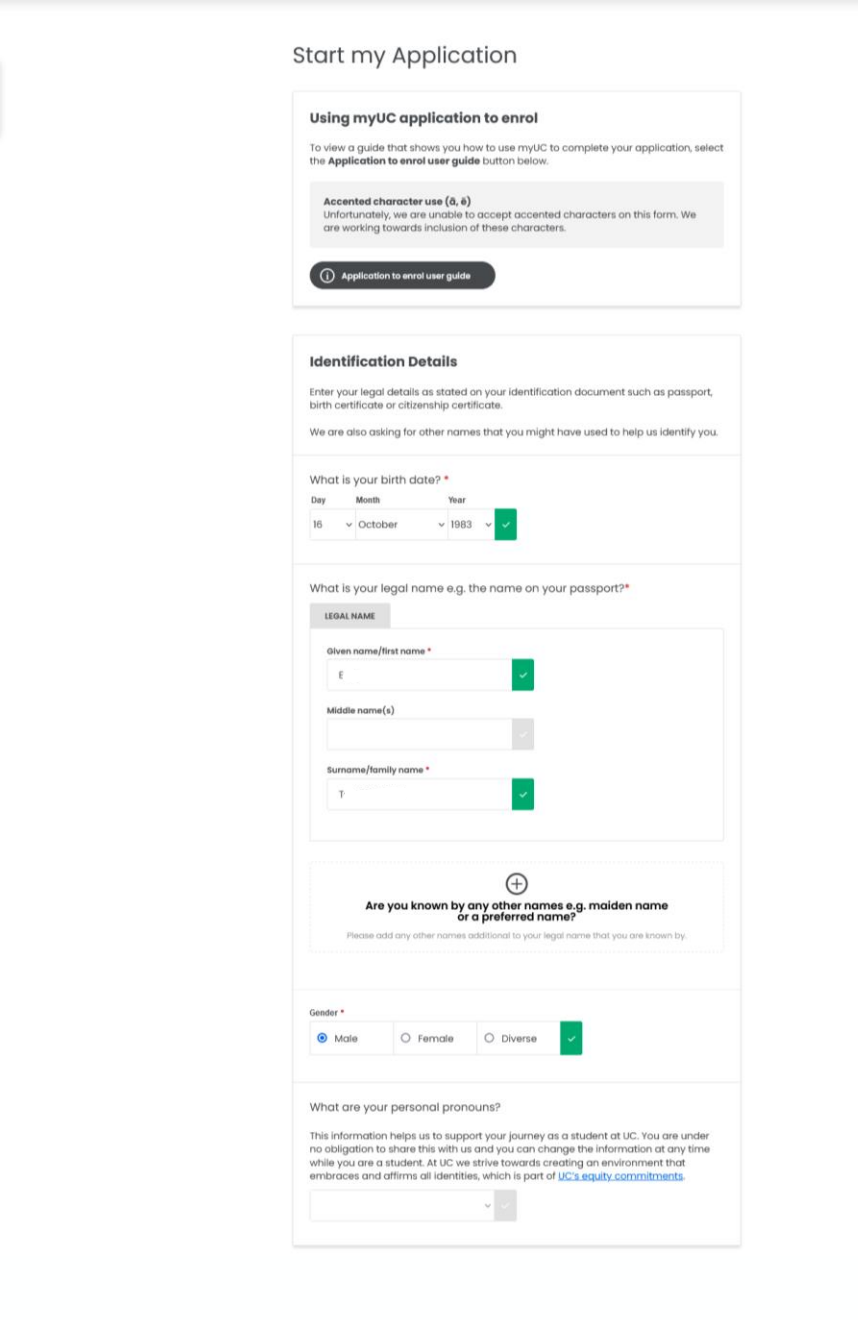

(1) Apply to Enrol

29%

Start my Application

0% Done

0% Done

0% Done

Academic History

Qualification Selection

Student Declaration

Complete Stage One

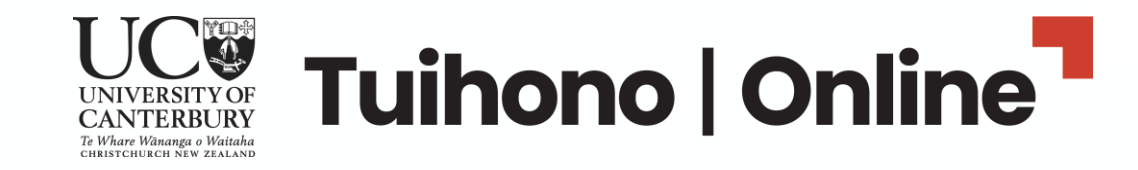

Then, complete your citizenship or residency status and your full contact details – upload <u>certified copies of identity documentation</u>.

If you're an **international student**, you'll see a message warning about eligibility – ignore this for our UC Online programmes.

Make sure you click **Save and Continue** – you can exit after this stage to return and complete your enrolment later (using your email address and password).

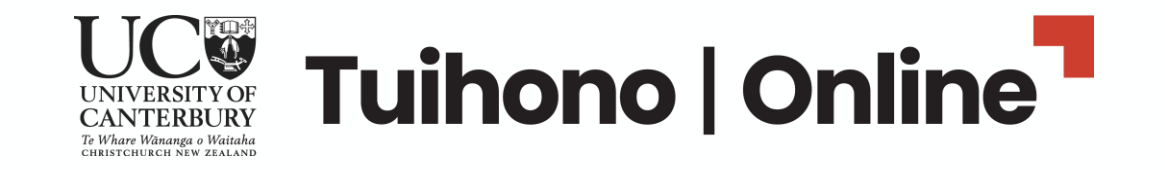

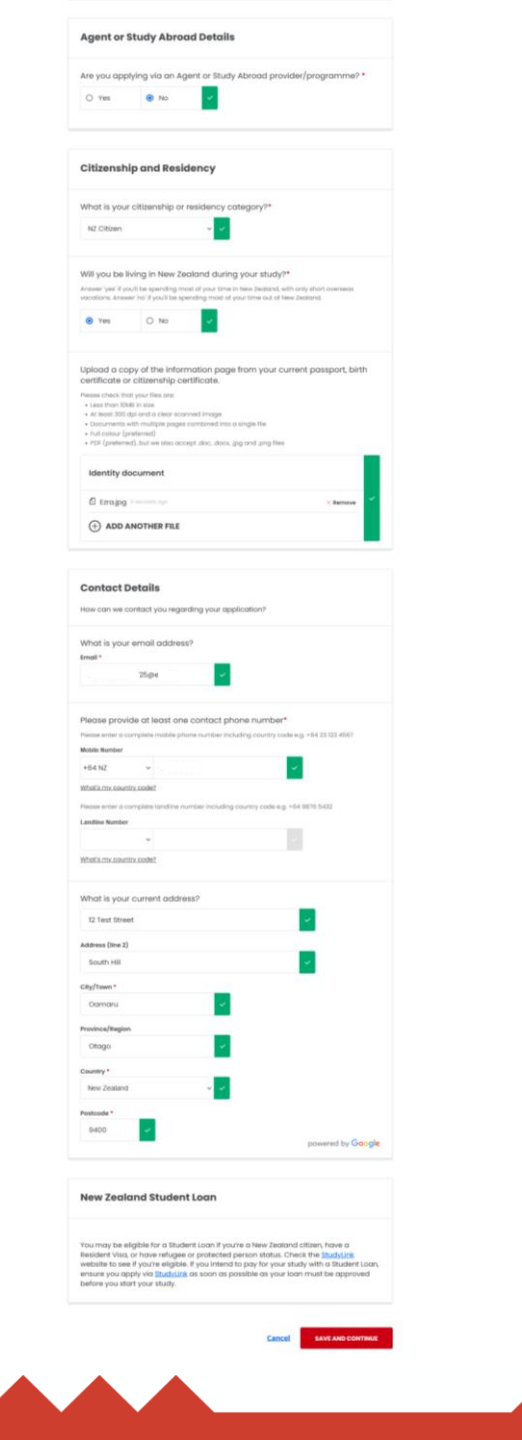

Next step is your Academic History – you will need to tell us what your highest level of qualification is, and where and when you completed this.

You can enter multiple qualifications.

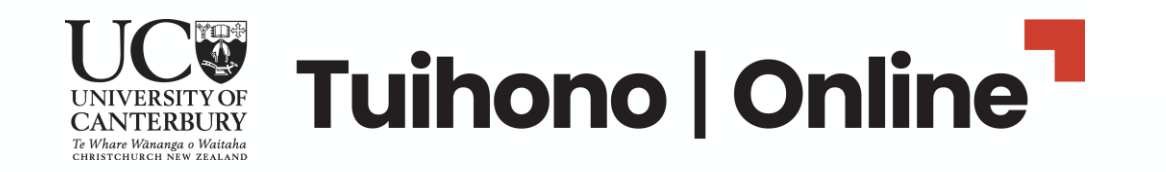

| ne | < PREVIOUS STEP<br>Academic History                                                                                                    |
|----|----------------------------------------------------------------------------------------------------|
| →  | NZ law requires applicants to be of a certain standard before they can study at a NZ<br>University. There are a number of ways to gain admission to a NZ University and this<br>section assists us in determining if you meet the University admission standard. Your<br>eligibility is based on your qualifications, results, and English language proficiency. |
| ne | What is your highest level of study, or the qualification you are currently working towards?*                                                                                                    |
| ne | O Secondary school<br>e.g. NCLA, Burkary, International Baccaloureate Diploma, Combridge International<br>Examinations                                                                                                    |
|    | University Foundation eg. UC CUP, UCIC                                                                                                    |
|    | Undergraduate Degree     e.g. Diploma, Certificate, Bachelors degree up to level 7                                                                                                    |
|    | Postgraduate Degree     e.g. Honours, Masters, PhD level 8 and above                                                                                                    |
|    |                                                                                                    |
|    | Tertiary / University Education<br>If you're still completing this qualification, tell us what you expect to achieve and<br>when you expect to achieve it.                                                                                                    |
|    | FIRST QUALIFICATION                                                                                                    |
|    | What is the name of this qualification?<br>$\hfill \bullet$                                                                                                    |
|    | What year did you start this qualification? *                                                                                                    |
|    | Have you completed this qualification? *                                                                                                    |
|    | Yes O No                                                                                                    |
|    | What year did you complete this qualification? •<br>2010                                                                                                    |
|    | Educational provider *                                                                                                    |
|    | Test                                                                                                    |
|    | Country*<br>New Zealand v                                                                                                    |
|    | Do you have other tertiary level study to tell us about?                                                                                                    |
|    | (+)<br>Add qualification                                                                                                    |
|    |                                                                                                    |
|    |                                                                                                    |
|    |                                                                                                    |

Apply to Enrol Start my Applicatio

Academic Hist

Qualif

Student Der

Complete Stage Oni

For postgraduate qualifications including master's degree applications, you must upload proof of your qualification(s), such as a transcript, so that our teams can check you meet requirements for the programme.

Make sure you click Save and Continue.

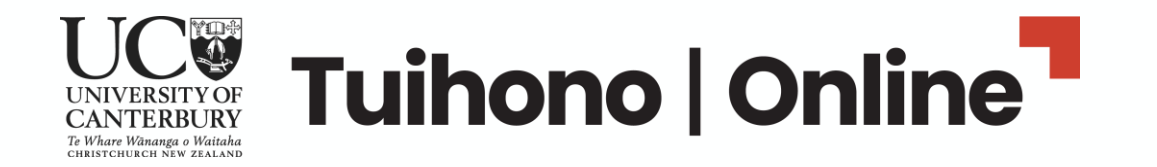

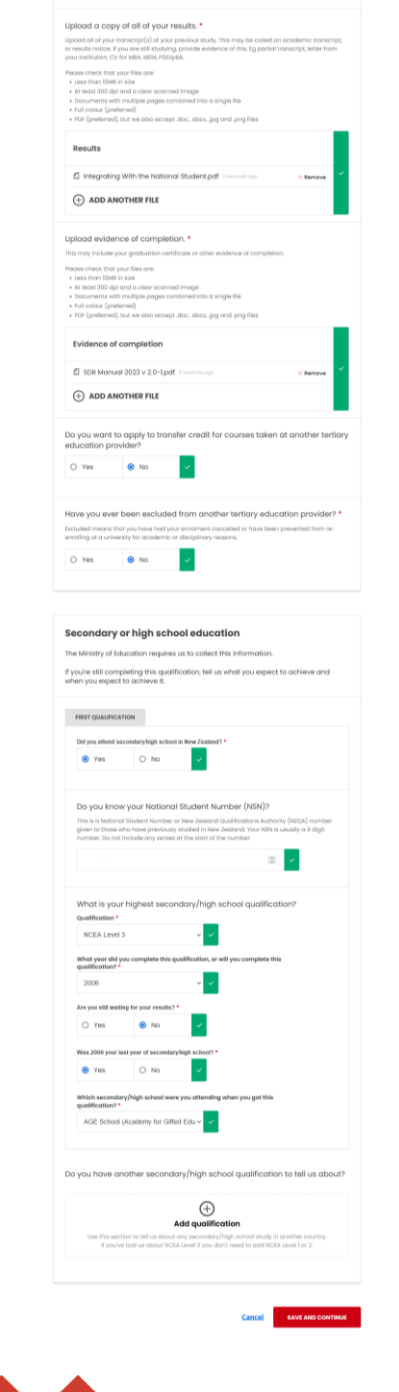

## **Qualification Selection**:

Tick Undergraduate For **Certificate in Criminal Justice** 

### OR

Tick Postgraduate

For **masters' degrees, postgraduate certificates** or **postgraduate diplomas** 

(see next slides for Master of Health Sciences (Nursing)).

Under 'Do you expect to complete...' check against our website for study length.

Check the start-date is correct for your chosen intake – e.g. January, April, July or October.

Make sure you click Save and Continue.

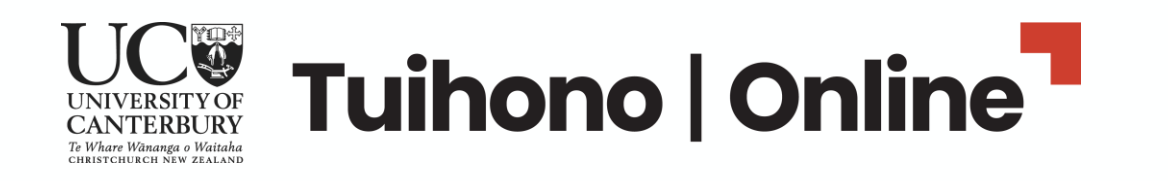

| 1 | Apply to Enrol                 |           |               |  |
|---|--------------------------------|-----------|---------------|--|
|   | Start my Application           | 100% Done |               |  |
|   | Academic History               | 88% Done  |               |  |
|   | Qualification Selection        |           | $\rightarrow$ |  |
|   | Student Declaration            | 0% Done   |               |  |
|   | Complete Stage One             |           |               |  |
| 2 | Additional Application Details |           |               |  |
| 3 |                                |           |               |  |

| ct your qualification choice below.                                                                                                    |                                                                |
|----------------------------------------------------------------------------------------------------|----------------------------------------------------------------|
| elect type of qualification                                                                                                    |                                                                |
| O Undergraduate and graduate                                                                                                    | Postgraduate                                                   |
| elect a qualification: *                                                                                                    |                                                                |
|                                                                                                    | × 👻 🗸                                                          |
| elect type of qualification                                                                                                    |                                                                |
| <ul> <li>elect type of qualification</li> <li>Undergraduate and graduate</li> </ul>                                                     | O Postgraduate                                                 |
| elect type of qualification  Undergraduate and graduate                                                                                 | O Postgraduate                                                 |
| elect type of qualification  Undergraduate and graduate  select a qualification:  Certificate in Criminal Justice                       | ○ Postgraduate ✓ X → ✓                                         |
| elect type of qualification Undergraduate and graduate select a qualification: * Certificate in Criminal Justice                        | ○ Postgraduate ✓ X ✓ ✓                                         |
| elect type of qualification  Undergraduate and graduate  ielect a qualification:  Certificate in Criminal Justice  ( Add an Alternative | Postgraduate     ✓     ×      ✓     ✓     Choice Qualification |

← PREVIOUS STEP

| Yes | No | × . |  |
|-----|----|-----|--|
|-----|----|-----|--|

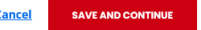

## **Qualification Selection – Study Options:**

You will also need to select **Study Option** from the drop-down box.

### Choose the intake you wish to start studying.

For example:

- Certificate in Criminal Justice UC Online, part time 29 January 2024 or UC Online, full time – 29 January 2024.
- Postgraduate Certificate in Strategic Leadership UC Online, part time – 15 July 2024 or UC Online, part time – 15 July 2024.

Make sure you click Save and Continue.

| For yo<br>optior                           | ur Master of Health Sciences select your study<br>below.                                                                                                    |
|--------------------------------------------|----------------------------------------------------------------------------------------------------|
| If the qua<br>If you ha<br><u>(827 748</u> | alification is closed for the intake you request, please choose another intake<br>ve any queries please contact us using AskUC Live Chat; phone <u>0800 VARS</u><br>) or email <u>enrol@canterbury.ac.nz</u> . |
| Where o                                    | and how will you study? *                                                                                                    |
|                                            |                                                                                                    |

PREVIOUS STEP

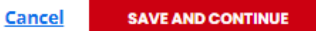

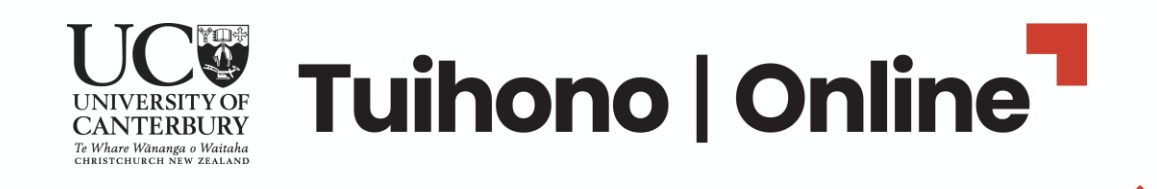

# **Qualification Selection for MHealSc(Nursing)**:

## Tick Postgraduate, Choose Master of Health Sciences.

Then, choose endorsement of Nursing from the dropdown box.

Under 'Do you expect to complete...' select '**No**' as you will complete this degree in a minimum of 2 years.

You will also need to select **Study Option** of **UC Online**, full time – with the relevant start-date.

Make sure you click **Save and Continue**.

| Select Q             | alification                                                                                                    |
|----------------------|----------------------------------------------------------------------------------------------------|
| Select your o        | alification choice below.                                                                                                    |
|                      |                                                                                                    |
| Select type          | r qualification                                                                                                    |
| O Uno                | graduate and graduate    Postgraduate                                                                                                    |
| Select a qu          | ification: *                                                                                                    |
| Maste                | of Health Sciences × 👻 🗸                                                                                                    |
|                      |                                                                                                    |
| You may              | hoose to study this endorsed or unendorsed.                                                                                                    |
| Endorser<br>Endorsem | int<br>t                                                                                                    |
|                      | ✓ ✓                                                                                                    |
| Enviro               | nent and Health                                                                                                    |
| Health               | nd Community                                                                                                    |
| Health               | formation Management                                                                                                    |
| Nursin               |                                                                                                    |
| Palliati             | Care &                                                                                                    |
| Palliati             | Care                                                                                                    |
| Palliati             | Care &                                                                                                    |
| Palliati             |                                                                                                    |
| Palliati             | care ►<br>← previous step<br>Study Options                                                                                                    |
| Palliati             | care ►<br>← PREVIOUS STEP<br>Study Options                                                                                                    |
| Palliati             | Care Care Care Care Care Care Care Care                                                                                                    |
| Palliati             | Care<br>← PREVIOUS STEP<br>Study Options<br>For your Master of Health Sciences select your study<br>option below.                                                                                                    |
| Pəlliati             | Care                                                                                                    |
| Palliati             | Care  Care  PREVIOUS STEP  Study Options  For your Master of Health Sciences select your study option below.  If the qualification is closed for the intake you request, please choose another intake If you have any queries please contact us using AskUC Live Chat; phone OBOO VARSI (B27748) or email enrol@conterbury.co.rg.                                            |
| Palliati             | Care<br>← PREVIOUS STEP<br>Study Options<br>For your Master of Health Sciences select your study<br>option below.<br>If the qualification is closed for the intake you request, please choose another intake<br>If you have any queries please contact us using AskUC Live Chat; phone <u>OBOO VARSE</u><br>(827.748) or email <u>enrol@canterbury.ac.nz</u> .               |
| Palliati             | Care  PREVIOUS STEP  Study Options  For your Master of Health Sciences select your study option below.  If the qualification is closed for the intake you request, please choose another intake If you have any queries please contact us using AskUC Live Chat; phone <u>0800 VARST</u> (827 748) or email <u>enrol@canterbury.ac.nz</u> .  Where and how will you study? • |
| Palliati             | Care  PREVIOUS STEP  Study Options  For your Master of Health Sciences select your study option below.  If the qualification is closed for the intake you request, please choose another intake If you have any queries please contact us using AskUC Live Chat; phone <u>OBOO VARSI</u> (B2774B) or email enrol@canterbury.cc.nz.  Where and how will you study? *          |

 PREVIOUS STEP Oualifica

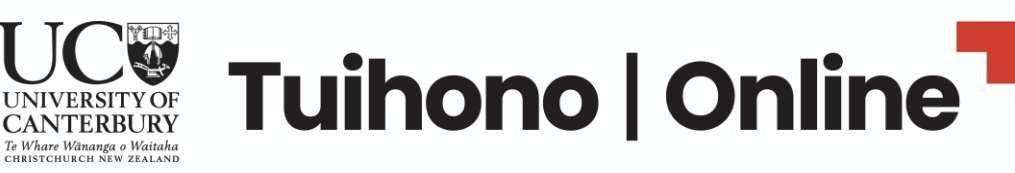

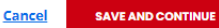

If you have chosen to study a master's degree or postgraduate qualification, complete your study goals – this helps us to process your application. 

 Apply to Enrol

 Image: Start my Application

 Image: Start my Application

 Image: Start my Application

 Image: Acodemic History

 Image: Acodemic History

 Image: Acodemic History

 Image: Acodemic History

 Image: Acodemic History

 Image: Acodemic History

 Image: Acodemic History

 Image: Acodemic History

 Image: Acodemic History

 Image: Acodemic History

 Image: Acodemic History

 Image: Acodemic History

 Image: Acodemic History

 Image: Acodemic History

 Image: Acodemic History

 Image: Acodemic History

 Image: Acodemic History

 Image: Acodemic History

 Image: Acodemic History

 Image: Acodemic History

 Image: Acodemic History

 Image: Acodemic History

 Image: Acodemic History

 Image: Acodemic History

 Image: Acodemic History

 Image: Acodemic History

 Image: Acodemic History

 Image: Acodemic History

 Image: Acodemic History

 Image: Acodemic History

 Image: Acodemic History

Upload a **copy of your resume or CV** to support your application, or other **proof of experience** to support eligibility.

You won't need a research supervisor, so leave this blank.

Make sure you click Save and Continue.

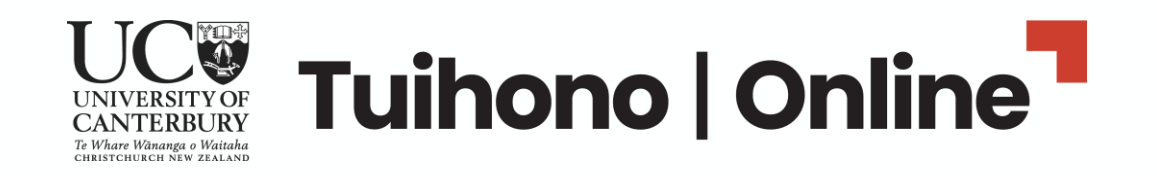

| ← PREVIOUS STEP<br>Postgrad Study Intentions                                                                                                    |
|----------------------------------------------------------------------------------------------------|
| Study Goals and Career Aspirations<br>As you've selected to study at a graduate or postgraduate level, we'd like to ensure<br>that we have the right qualification for you. |
| What interests you about the qualification you're applying for?* What interests you about the qualification you're applying for?*                                           |
| What do you plan to do after you finish this qualification?* What do you plan to do after you finish this qualification?*                                                   |
| Curriculum Vitae (CV)                                                                                                    |

| Please provide us with a copy of your CV                                                                                                    |  |  |  |  |
|----------------------------------------------------------------------------------------------------|--|--|--|--|
| Your CV (also known as a resume or biodata document) tells us important<br>information about you including any previous experience, education, research or<br>publications. This will help us to other you a programme which aligns with your<br>experience and huture aspirational goals. |  |  |  |  |
| Places check that your files ane:<br>• Less than 10MB in size<br>• A less t30 d0 dn at clear scanned image<br>• Documents with multiple pages combined into a single file<br>• PDr (preferred), but we also accept doc, docs, jog and jong files                                           |  |  |  |  |
| Upload your CV                                                                                                    |  |  |  |  |

| Potential                         | research supervisor (thesis only)                                                                                                    |
|-----------------------------------|----------------------------------------------------------------------------------------------------|
| Your Supervisc<br>research. Visit | r is someone who will work closely with you for the period of your<br>Welcome to UC Research Profile to find a potential supervisor. |
| lf you have a                     | Iready contacted a potential supervisor, what is their name?                                                                         |
|                                   |                                                                                                    |

COL SAVE AND CONTINUE

## All students must read and agree to the Student Declaration – this covers important information about your study.

# Make sure you click **Save and Continue**.

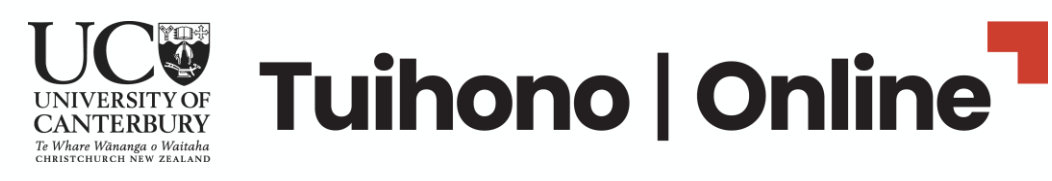

| Apply to Enrol                                |           |               |
|-----------------------------------------------|-----------|---------------|
| Start my Application                          | 100% Done |               |
| Academic History                              | 88% Done  |               |
| Qualification Selection                       | 100% Done |               |
| Study Options                                 | 100% Done |               |
| <ul> <li>Postgrad Study Intentions</li> </ul> | 100% Done |               |
| Student Declaration                           |           | $\rightarrow$ |
|                                               |           | -1            |

PREVIOUS STEP

#### Student Declaration

#### he following declaration outlines how we manage your information. If you choose not to agree yo von't be able to continue with your application.

Lunderstand that the University of Canterbury will collect, store, use and disclose personal information about me in the course, and for the purpose, of conducting its normal and proper business and for the purpose of marketing/public relations, fundraling and maintaining donor records, and that a unique identifier will be managed and disclosed in accordance with the Privacy Act 1993, and as outlined on the UC Privacy Statements. This privacy statement operates in conjunction with the University of Canterburys Privacy Privacy Where there is any conflict with the Privacy Policy, the terms of the Privacy Policy will prevail. I acknowledge that I have the right to access and seek correction of personal Information held about me and understand that if 1 withhold information or provide false or misleading information we noninneted.

The personal information collected will be controlled by the University, while you remain enrolled, and for such time thereafter as is necessary for the University to Utill its administrative obligations, or for the purposes of providing alternative enrolment pathways. While you remain enrolled at the University you will be asked regularly to update that information. As well as for the purposes of conducting its proper business, the University uses personal information for a variety of statistical and research purposes, but in so doing it always ensures that no individual can be identified.

You should be aware that examination results and results for in-term assessment constitute personal information under the Privacy Act and you also have the right to request that your work be returned to you privately. Graduation information, including your name and award, will be made public information.

- For domestic students, upon request, your graduation information may be provided to your secondary school for use in honours boards, school publications and for the purposes of improving teaching practice.
- For international students, information concerning your academic progress or withdrawal, including grade and well being information, may be provided to or shared with your agent, homestay host, sponsor or home university upon request under agreements that facilitate your enrolment into UC, for the purposes of providing you academic and pastoral support or for the provision of Study Abroad transfer of credit and evidence relating to compliance with conditions of entitlement to study in New Zealand.

If you have any questions about the privacy of your personal information please contact the University's Privacy Officer, the Registrar.

#### What do I agree to?

By agreeing to the student declaration:

- I declare that all the information submitted in this application form and in the attached documents is correct and complete, and that I accept the terms of the <u>Student Code of</u> <u>Conduct (pdf, 338KB)</u>
- I acknowledge that if I provide incorrect or incomplete information this may result in the cancellation of my enrolment.
- I acknowledge that the submission of fraudulent, forged, or otherwise dishonest documentation in support of this application will automatically disgualify me from enrolment. I understand that in such a case the University of Canterbury reserves the right to inform all other New Zealand universities of the fact along with my name and date of birth and that the Police and/or inmigration may also be informed.
- I consent to the collection and use of my personal information as outlined above.

I agree to the above declaration:

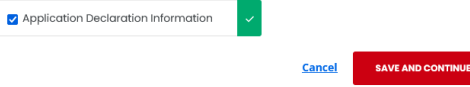

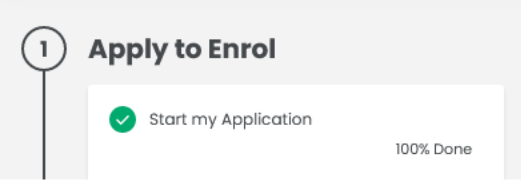

PREVIOUS STEP

### Complete Stage One

By selecting Complete Stage One you will not be able to go back and make any changes to this stage.

If you need any assistance, contact the Contact Centre on <u>0800 VARSITY (827 748)</u>, international <u>+64 3 369 4999</u>, or email <u>enrol@canterbury.ac.nz</u>

Congratulations! You have completed **Stage One** of the application to enrol for UC Online.

| How happy are you           | with the application process so far? |
|-----------------------------|--------------------------------------|
| Please rate your experience |                                      |
|                             | ****                                 |

Cancel COMPLETE STAGE ONE

# Make sure you click **Complete Stage One.**

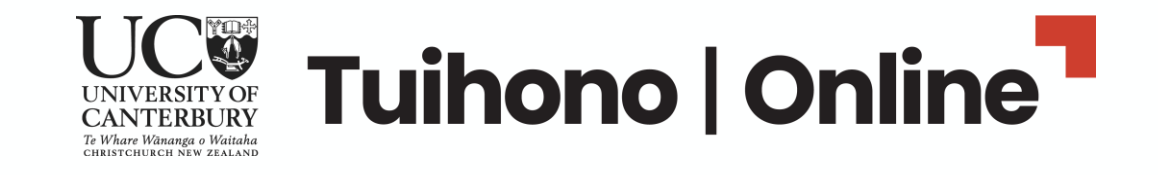

**Stage Two** is where you add in important information to support your application to enrol – this includes:

- 1. Permanent address
- 2. Study address
- 3. Emergency contact information e.g., parent, spouse, sibling, flatmate
- 4. Ethnicity
- 5. Identity groups (optional)
- 6. Language
- 7. Learning needs or conditions
- 8. Family status
- 9. First year(s) of university study
- 10. Earning status
- 11. Information on UCSA membership

Make sure you click **Save and Continue** at the bottom of the screen

Additional Application Details

Additional Details

Complete Stage Two

32%

| Additional Details |
|--------------------|
| Permanent Address  |
|                    |

| Permanent Address |                   |
|-------------------|-------------------|
| 12 Test Street    | ~                 |
| Address (line 2)  |                   |
| South Hill        | ×                 |
| City/Town *       |                   |
| Oamaru 🗸          |                   |
| Province/Region   |                   |
| Otago 🗸           |                   |
| Country *         |                   |
| New Zealand 🗸 🗸   |                   |
| Postcode *        |                   |
| 9400 🗸            | powered by Google |
|                   | F - Nei ee ef     |

| complete this sector | ryou know where you're stuj | ying whilst studying at be. |
|----------------------|-----------------------------|-----------------------------|
| COPY PERMANENT AD    | DRESS                       |                             |
|                      |                             |                             |
|                      |                             |                             |
| Address (line 2)     |                             |                             |
|                      |                             |                             |
| City/Town            |                             |                             |
|                      |                             |                             |
| Province/Region      |                             |                             |
|                      |                             |                             |
| Country              |                             |                             |
|                      | <b>~</b> ~                  |                             |
|                      |                             |                             |

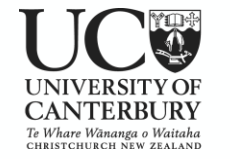

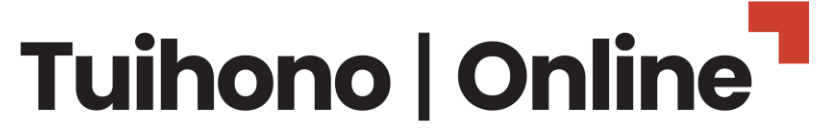

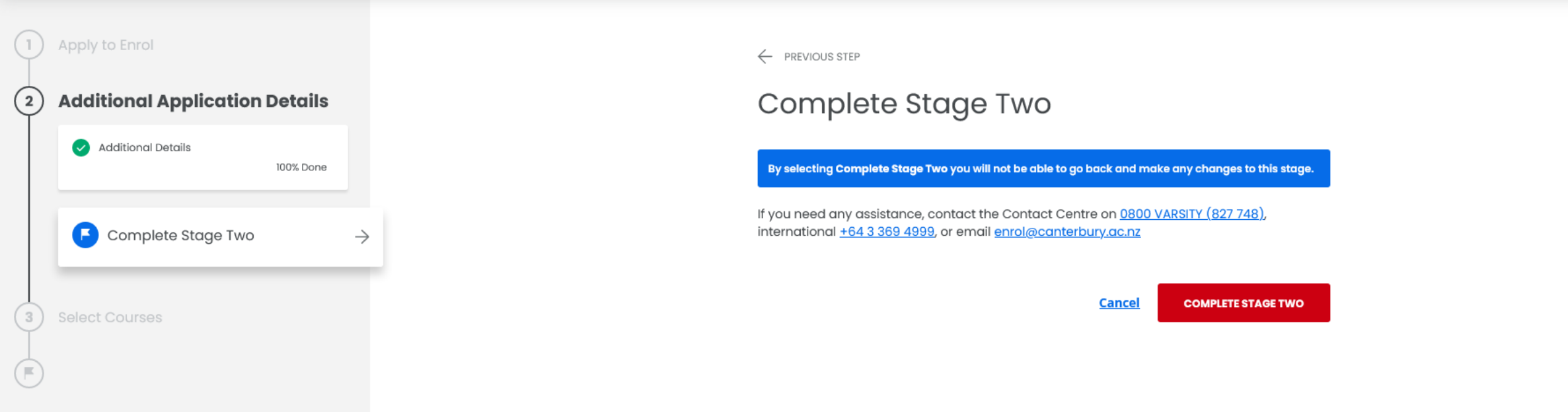

Congratulations! You have completed **Stage Two** of your application to enrol with UC Online.

Make sure you click **Complete Stage Two** 

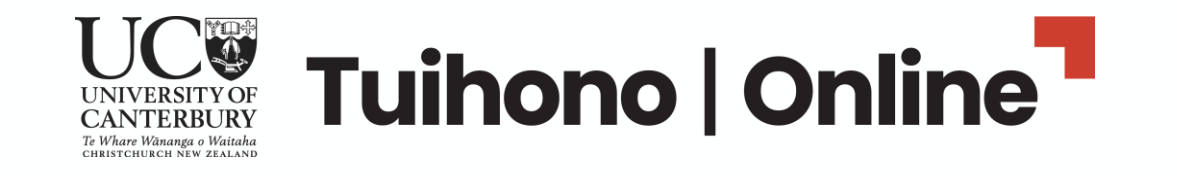

| 1 | Apply to Enrol                 |               |  |
|---|--------------------------------|---------------|--|
| 2 | Additional Application Details |               |  |
| 3 | Select Courses                 |               |  |
|   | (a) Course Selection Overview  | $\rightarrow$ |  |
|   | Student Declaration<br>0% Done |               |  |
|   | Complete Application           |               |  |
| F |                                |               |  |

**Stage Three** is where you select the courses you'll study in 2024.

Check our website for which courses to select, based on your chosen programme.

Make sure you click Save and Continue

### **Course Selection Overview**

If you need to make a change to your qualifications, select **Change qualification / subjects** below.

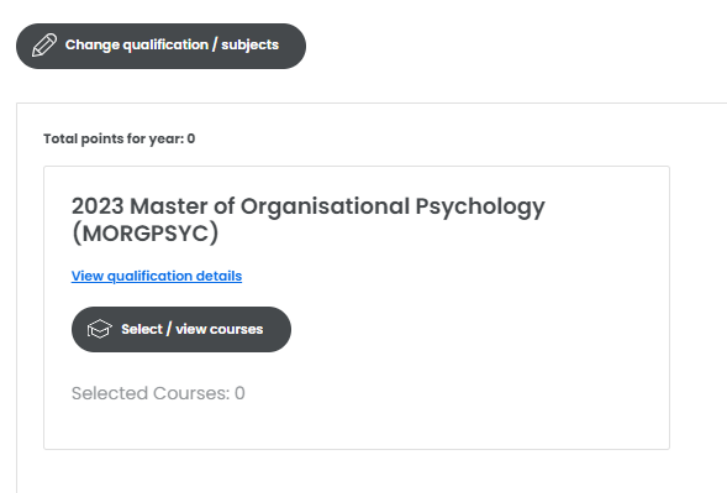

Please contact us if you need assistance choosing courses or planning your programme of study:

- If you need assistance choosing courses or planning your programme of study, please
   <u>contact the appropriate Student Advisor</u>
- To view what your timetable may look like, please insert courses into the <u>mock timetable</u> <u>planner</u>

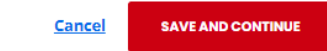

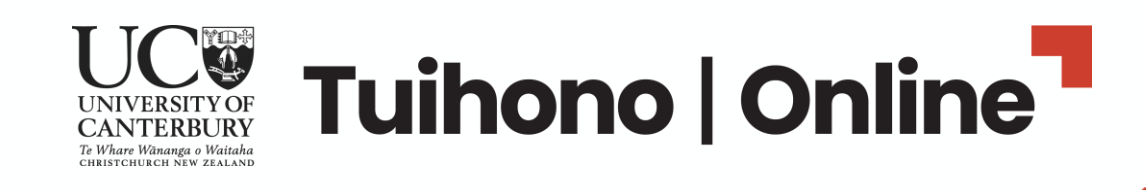

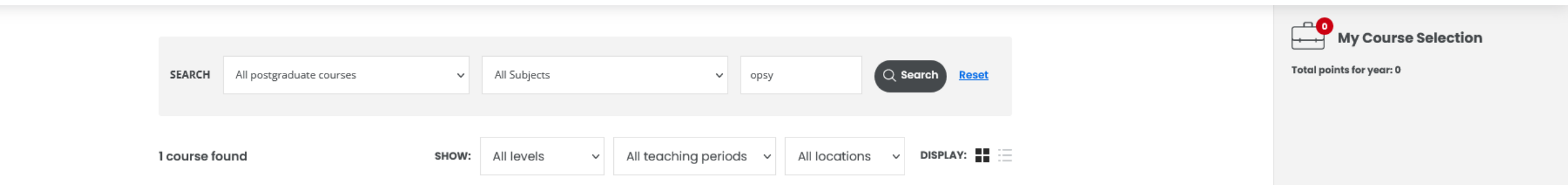

Make sure when selecting courses that you choose the course with (O) in brackets to signify UC Online.

For example: CRJU101-24X1 (O) OPSY610-24X1 (O) HLTH466-24X1 (O) MBAD615-24X1 (O)

Make sure you click **Save Courses.** 

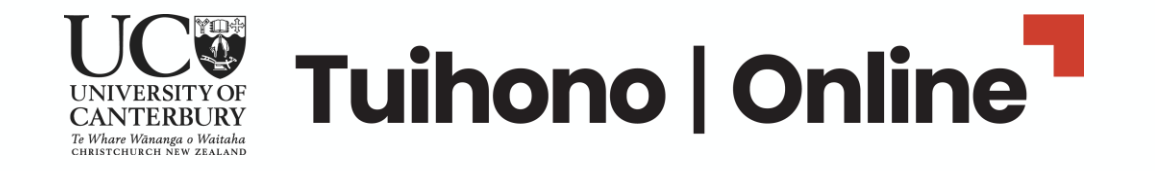

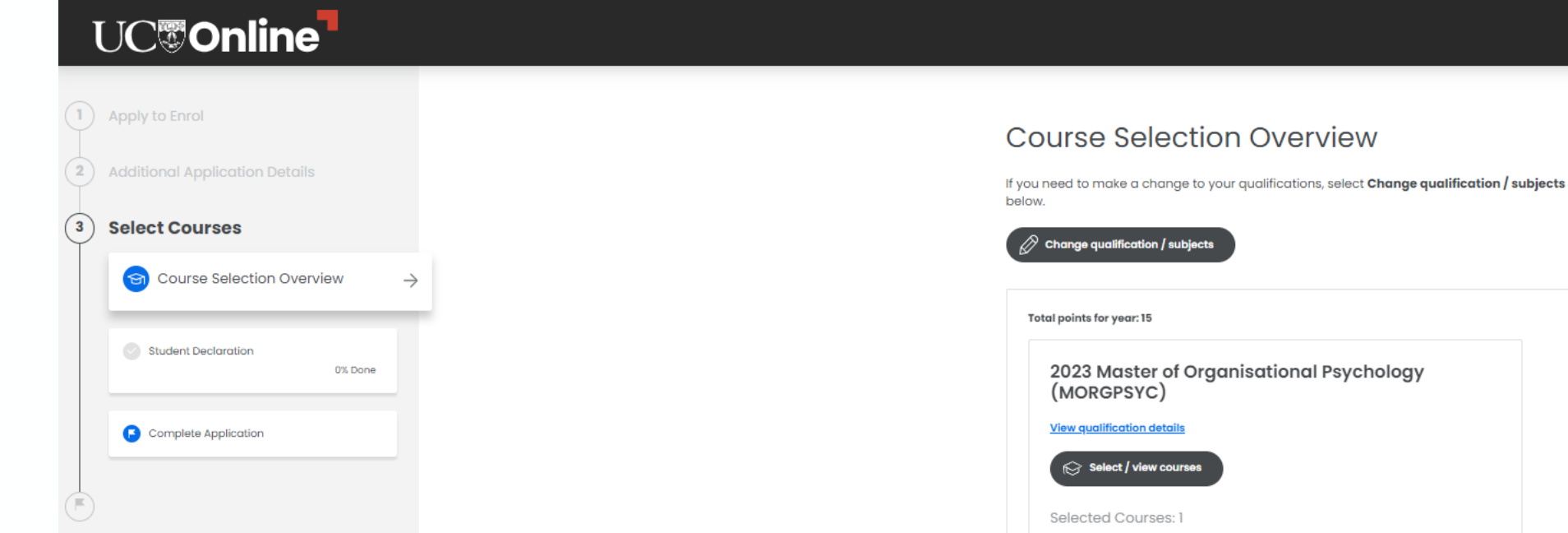

The courses you've selected for your programme will be listed now – so you can check again.

In particular, please check that the startdate is correct for the month and year you wish to start learning online.

Please contact us if you need assistance choosing courses or planning your programme of study:

SPECIAL NON-CALENDAR-BASED ONE 2023 . 15 points

Online 15 points Start 09/10/23 Finish 03/12/23

OPSY610\_23X1 (O) Key Topics in Organisational Psychology

- If you need assistance choosing courses or planning your programme of study, please contact the appropriate Student Advisor
- To view what your timetable may look like, please insert courses into the <u>mock timetable</u> <u>planner</u>

Cancel SAVE AND CONTINUE

BEING ASSESS

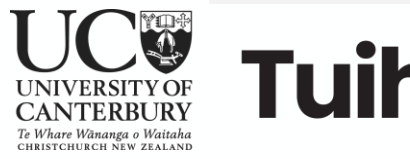

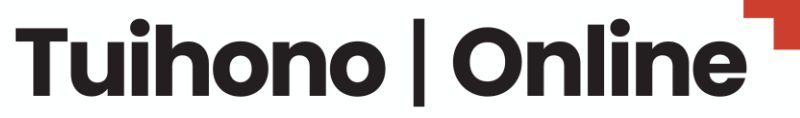

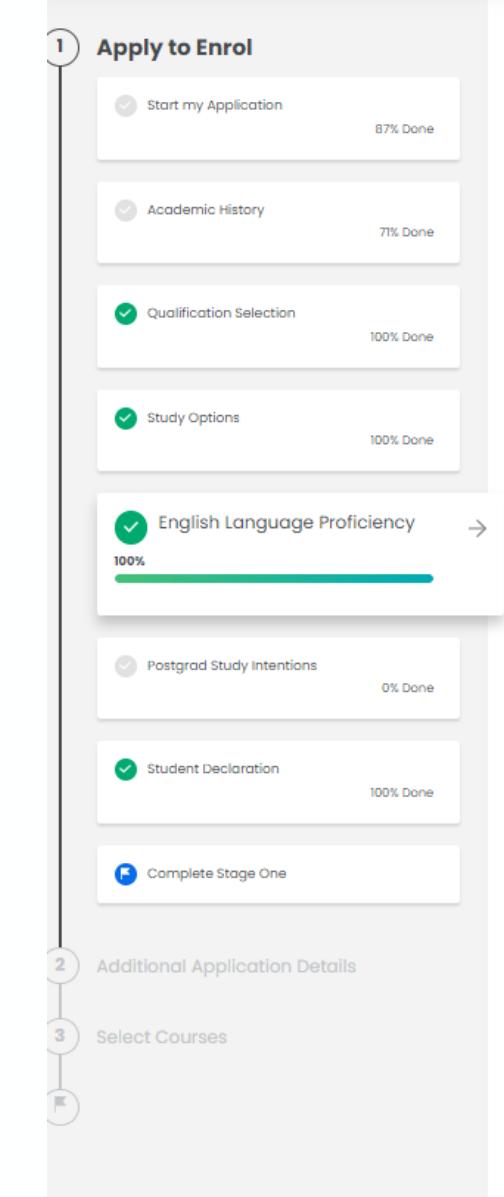

## If you're an **international student**, you'll be asked to give proof of **English Language proficiency** – please <u>check requirements</u> and be prepared to upload documents to prove this.

You'll also be asked about insurance – choose **Other** as this relates to students on campus only.

| ← | PREVIOUS | STE |
|---|----------|-----|

### English Language Proficiency

To study here, you need to have sufficient fluency in written and spoken English. You must provide evidence of your English skills. Check our <u>English language</u> requirements.

#### Which option best describes your English language skills? \*(i)

- O English is my first language
- I have completed an academic qualification substantially taught in English in a country where English is the predominant language
- I have sat an English Language Proficiency Test
- O I am scheduled to sit an English Language Proficiency Test
- I will sit an English Language Proficiency Test
- None of these describe me

#### Which English proficiency test? \*

- IELTS Academic International English Language Testing System
- TOEFL Test of English as a Foreign Language (IBT or PBT)
- O CCEL English for Academic Purposes Level 2
- O Cambridge English Proficiency or Advanced (CPE or CAE)
- Pearsons Test of English
- O Other

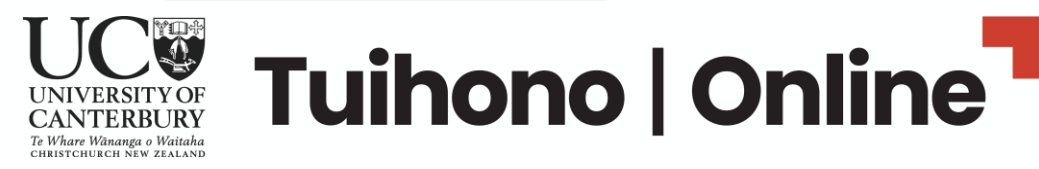

|   | Apply to Enrol                 |               |
|---|--------------------------------|---------------|
| 2 | Additional Application Details |               |
| 3 | Select Courses                 |               |
|   | Course Selection Overview      |               |
|   | Student Declaration            | $\rightarrow$ |
|   | 0%                             |               |
|   | Complete Application           | T             |

## All students must read and agree to the Student Declaration – this covers important information about your study.

# Make sure you click **Save and Continue.**

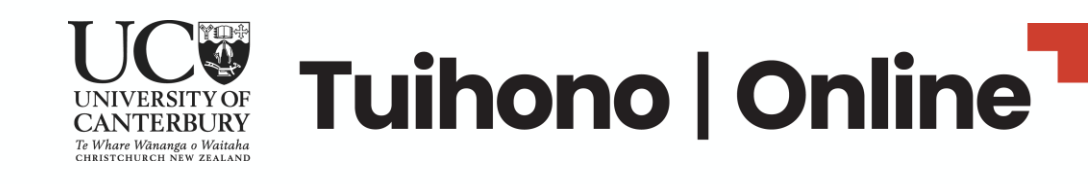

← PREVIOUS STEP

#### Student Declaration

#### The following declaration outlines how we manage your information. If you choose not to agree you won't be able to continue with your application.

I understand that the University of Canterbury will collect, store, use and disclose personal information about me in the course, and for the purpose, of conducting its normal and proper business and for the purpose of marketing/public relations, fundraising and maintaining donor records, and that a unique identifier will be assigned to me to facilitate this. I have read and understand how such information will be managed and disclosed in accordance with the Privacy Act 1993, and as outlined on the UC Privacy Statements. This privacy statement operates in conjunction with the University of Canterbury's Privacy Policy. Where there is any conflict with the Privacy Policy, the terms of the Privacy Policy will prevail. acknowledge that I have the right to access and seek correction of personal information held about me and understand that I'l withhold information or provide false or misleading information my enrolment may be terminated.

The personal information collected will be controlled by the University, while you remain enrolled, and for such time thereafter as is necessary for the University to fulfil its administrative obligations, or for the purposes of providing alternative enrolment pathways. While you remain enrolled at the University you will be asked regularly to update that information. As well as for the purposes of conducting its proper business, the University uses personal information for a variety of statistical and research purposes, but in so doing it always ensures that to individual can be identified.

You should be aware that examination results and results for in-term assessment constitute personal information under the Privacy Act and you also have the right to request that your work be returned to you privately. Graduation information, including your name and award, will be made public information.

- For domestic students, upon request, your graduation information may be provided to your secondary school for use in honours boards, school publications and for the purposes of improving teaching practice.
- For international students, information concerning your academic progress or withdrawal, including grade and well being information, may be provided to or shared with your agent, homestay host, sponsor or home university upon request under agreements that facilitate your enrolment into UC, for the purposes of providing you academic and pastoral support or for the provision of Study Abroad transfer of credit and evidence relating to compliance with conditions of entitlement to study in New Zealand.

If you have any questions about the privacy of your personal information please contact the University's Privacy Officer, the Registrar.

#### What do I agree to?

#### By agreeing to the student declaration

- I declare that all the information submitted in this application form and in the attached documents is correct and complete, and that I accept the terms of the <u>Student Code of</u> <u>Conduct (pdf, 338KB)</u>.
- I acknowledge that if I provide incorrect or incomplete information this may result in the cancellation of my enrolment.
- I acknowledge that the submission of fraudulent, forged, or otherwise dishonest documentation in support of this application will automatically disqualify me from enrolment. I understand that in such a case the University of Canterbury reserves the right to inform all other New Zealand universities of the fact along with my name and date of birth and that the Police and/or inmigration may also be informed.
- I consent to the collection and use of my personal information as outlined above.

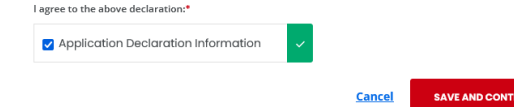

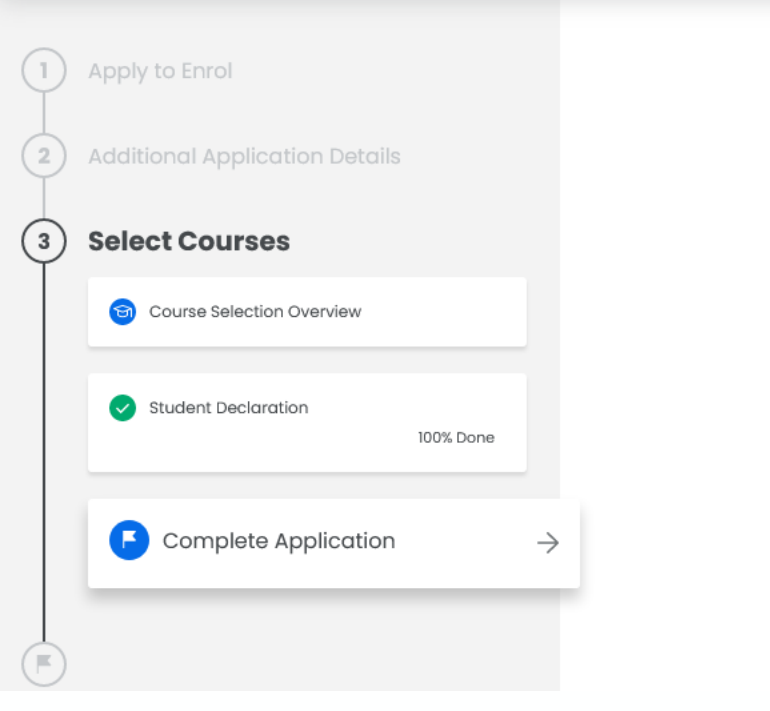

PREVIOUS STEP

### **Complete Application**

By selecting Complete Application you are confirming you want to send your application for assessment.

You can still make changes to your courses or withdraw any of your enrolments from your Manage my study page up until your Enrolment Agreement is available.

Select Cancel if you are not yet ready to submit your application. You can return to your application when you are ready to complete.

If you need any assistance, contact the Contact Centre on <u>0800 VARSITY (827 748)</u>, international <u>+64 3 369 4999</u>, or email <u>enrol@canterbury.ac.nz</u>

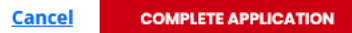

## Congratulations! You have completed your application to enrol with UC Online!

Make sure you click **Complete Application.** 

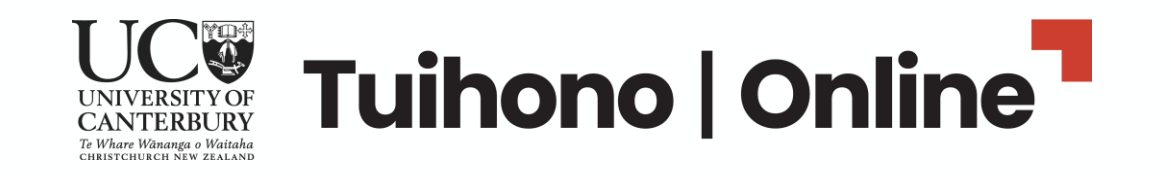

# We're looking forward to seeing you online!

## What happens next:

- 1. Our team will check your application.
- 2. We'll be in touch via email if there is any more information we need to progress your application.
- 3. Once all is approved, you will receive an email with an Offer of Place, followed by an Enrolment Agreement.
- 4. You must sign the Enrolment Agreement and arrange to pay your fees before study begins.

For help, contact info@uconline.ac.nz or call (03) 369 0600.

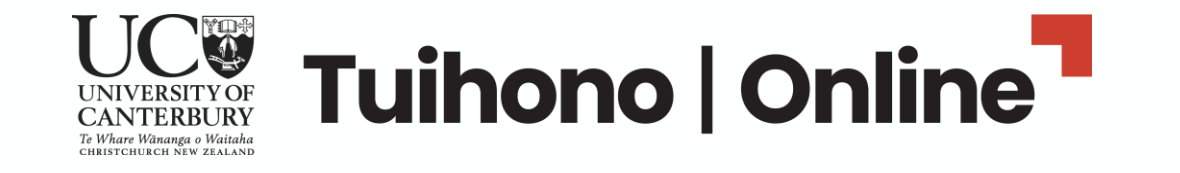